Steps to create a new user for the INSIGHTqcx controller.

1. Log on to the controller with administrator credentials.

| 💄 Username | admin         |        |
|------------|---------------|--------|
| Password   | ••••••        | ø      |
| Language   | English       | -      |
| Login      | Service Login | Cancel |
|            |               |        |

2. Go to User Management.

| = 🔺 🔞 🔹                    |                             |              | Ingersoli Rand. |                |              |                 |      |                             | ? Weld | come Admin |
|----------------------------|-----------------------------|--------------|-----------------|----------------|--------------|-----------------|------|-----------------------------|--------|------------|
| Home                       |                             |              |                 |                |              |                 |      |                             |        |            |
| Job 🗸                      | Tool # XXXXX00000           | Angle(°)     |                 | test2          | Torque( Nm ) |                 |      |                             |        |            |
| Pset                       |                             |              | 7               | '92 <b>↑</b>   |              |                 |      |                             |        |            |
| Result                     | nOK<br>Low Angle<br>Step #1 | 41           | 7               | 720 ⊚<br>648 ↓ | 0.0          | 0.03            |      | 1.00 <b>↑</b><br>0 <b>↓</b> |        |            |
| Settings 🗸 🗸 🗸             |                             |              | 6               |                |              |                 |      |                             |        |            |
| Tool Settings              |                             | (192.168.1.2 |                 |                | TYTAPY 🔕 EC  | R DATAOUT VWXML | FFCS | PF-OP                       | NSNEOR | FRD-OP     |
| Logs 🗸 🔻                   |                             |              |                 |                |              |                 |      |                             |        |            |
| Diagnostics 🗸 🗸            |                             |              |                 |                |              |                 |      |                             |        |            |
| System Maintenance 🗸 🗸 🗸 🗸 |                             |              |                 |                |              |                 |      |                             |        |            |
| User Management            |                             |              |                 |                |              |                 |      |                             |        |            |
| About                      |                             |              |                 |                |              |                 |      |                             |        |            |

3. Select Create User.

| ≡ .( |           |            |            | 🕐 Ingernali Kand. 🥎 Web |        |         |                                |  |
|------|-----------|------------|------------|-------------------------|--------|---------|--------------------------------|--|
|      |           |            |            |                         | search |         | ٩                              |  |
|      |           |            |            |                         |        |         | reate User Controller Settings |  |
|      | User Name | Alias Name | First Name | Last Name               | Role   | Timeout | Action                         |  |
|      |           |            |            |                         |        |         | œ                              |  |
|      |           |            |            |                         |        |         |                                |  |

## 4. Enter the User Credentials, Role, and desired Timeout.

| ÷ | Create User      |                 | 6 |
|---|------------------|-----------------|---|
|   | First Name       | Test            |   |
|   | Last Name        | User            |   |
|   | User Name        | TestUser        |   |
|   | Alias Name       | TestUser        |   |
|   | Password         | *               |   |
|   | Confirm Password | ······ •        |   |
|   | User Role        | Administrator - |   |
|   | Session Timeout  | 15 Min 👻        | ) |
|   |                  | 5 Min           |   |
|   |                  | 15 Min          |   |
|   |                  | 30 Min          |   |
|   |                  | 60 Min          |   |
|   |                  | Never           |   |
|   |                  |                 |   |

## 5. Select the Save icon.

| <b>+</b> ( | Create User      |               |    |
|------------|------------------|---------------|----|
|            | First Name       | Test          |    |
|            | Last Name        | User          |    |
|            | User Name        | TestUser      |    |
|            | Alias Name       | TestUser      |    |
|            | Password         |               | 40 |
|            | Confirm Password |               | ¢  |
|            | User Role        | Administrator |    |
|            | Session Timeout  | 60 Min        |    |
|            |                  |               |    |

- 6. Log off.
- 7. Log on with the new user credentials.